| ude                                                                                                    | nt • <u>Re</u>                     | egistration                                                                                                    | <u>1 - 500</u>         |             |          |                                                                                                    |          |           |                                                          |                                                                        |                         |                                                                                                    |                                                             |                                                                              |                                        |   |
|----------------------------------------------------------------------------------------------------|------------------------------------|----------------------------------------------------------------------------------------------------|------------------------|-------------|----------|----------------------------------------------------------------------------------------------------|----------|-----------|----------------------------------------------------------|------------------------------------------------------------------------|-------------------------|----------------------------------------------------------------------------------------------------|-------------------------------------------------------------|------------------------------------------------------------------------------|----------------------------------------|---|
| egister for Classes Find Classes Enter CRNs Plans Schedule and Options Enter Your Search Criteria  Term: Fall Semester 2921 |                                    |                                                                                                    |                        |             |          |                                                                                                    | S        | ele<br>an | ect So<br>nd Op                                          | chedule<br>otions                                                      | 9                       | ]                                                                                                    |                                                             |                                                                              |                                        | _ |
|                                                                                                    |                                    | Subject                                                                                                    |                        |             |          |                                                                                                    |          |           |                                                          |                                                                        |                         |                                                                                                    |                                                             |                                                                              |                                        |   |
|                                                                                                    | Cou                                | urse Number                                                                                                    |                        |             |          |                                                                                                    |          |           |                                                          |                                                                        |                         |                                                                                                    |                                                             |                                                                              |                                        |   |
|                                                                                                    |                                    | 100                                                                                                    |                        |             |          |                                                                                                    |          |           |                                                          |                                                                        |                         |                                                                                                    |                                                             |                                                                              |                                        |   |
|                                                                                                    |                                    | Campus                                                                                                    |                        |             |          |                                                                                                    |          |           |                                                          |                                                                        |                         |                                                                                                    |                                                             |                                                                              |                                        |   |
|                                                                                                    |                                    | Campus Attribute                                                                                                    |                        |             |          |                                                                                                    |          |           |                                                          |                                                                        |                         |                                                                                                    |                                                             |                                                                              |                                        |   |
|                                                                                                    |                                    | Campus Attribute                                                                                                    |                        |             |          |                                                                                                    |          |           | •                                                        |                                                                        |                         |                                                                                                    |                                                             |                                                                              |                                        |   |
| Scheo                                                                                                    | dule                               | Campus                                                                                                    | alls                   |             |          |                                                                                                    |          |           | Sumn                                                     | hary                                                                   |                         |                                                                                                    |                                                             |                                                                              |                                        |   |
| Scheo<br>ss Sch                                                                                                    | dule II                            | Campus Campus Ca | alis<br>121<br>Tuasday | Werinesrity | Thursday | Friday                                                                                                    | Saturday |           | Sumn<br>CRN                                              | nary<br>Details                                                        | Cre                     | c Title                                                                                                    | Schedule                                                    | Status                                                                       | Action                                 |   |
| Scheo<br>ss Sch<br>8am                                                                                                    | dule II<br>nedule for Fa<br>Sunday | Campus Campus Ca | ails<br>121<br>Tuesday | Wednesday   | Thursday | Friday                                                                                                    | Saturday | •         | CRN<br>82355                                             | hary<br>Details<br>GEOL 101,                                           | Cre<br>3                | c Title<br>Earth Science (GT                                                                                           | Schedule                                                    | Status<br>Registered                                                         | Action                                 |   |
| Scheo<br>ss Sch<br>8am<br>9am                                                                                               | tule II<br>adule for Fr<br>Sunday  | Campus<br>Attribute<br>Konwood<br>Schedule Deta<br>all Semester 20<br>Monday                                                                                                    | alis<br>121<br>Tuesday | Wednesday   | Thursday | Friday                                                                                                    | Saturday |           | Sumn<br>CRN<br>82355<br>4 82358                          | Details<br>GEOL 101,<br>GEOL 101                                       | Cre<br>3<br>1           | c Title<br>Earth Science (GT<br>Earth Science Lab.(                                                                    | Schedule<br>Lecture<br>Labor                                | Status<br>Registered<br>Registered                                           | Action<br>None<br>None                 |   |
| Sched<br>ss Sch<br>8am<br>9am                                                                                               | dule tor Fr<br>Sunday              | Campus<br>Attribute<br>Konwood<br>Schedule Detr<br>all Semester 20<br>Monday                                                                                                    | alis<br>121<br>Tuesday | Wednesday   | Thursday | Friday                                                                                                    | Saturday | •         | CRN<br>82355<br>82358<br>81617                           | Details<br>GEOL 101,<br>GEOL 101,<br>ENG 114,                          | Cre<br>3<br>1<br>3      | c Tile<br>Earth Science (GT<br>Earth Science Lab (<br>Introduction to Crea                                             | Schedule<br>Lecture<br>Labor<br>Lecture                     | Status<br>Registered<br>Registered<br>Registered                             | Action<br>None<br>None                 |   |
| Scheo<br>ss Sch<br>8am<br>9am<br>10am                                                                                       | tule II<br>nedule for Fa<br>Sunday | Campus<br>Attribute<br>Mourant<br>Schedule Deta<br>all Semester 20<br>Monday<br>Subsectancia<br>Execution<br>B Creation                                                                                                    | alis<br>121<br>Tuesday | Wednesday   | Thursday | Friday<br>Plotestandin<br>teman<br>teman<br>t                                                                                                    | Saturday |           | CRN<br>82355<br>82358<br>81617<br>82061                  | nary<br>Details<br>GEOL 101,<br>GEOL 101,<br>ENG 114,<br>SOC 201,      | Cre<br>3<br>1<br>3<br>3 | c Title<br>Earth Science (GT<br>Earth Science Lab. (<br>Introduction to Creal<br>Social Problems (G                    | Scheduk<br>Lecture<br>Labor<br>Lecture<br>Educa             | Status<br>Registered<br>Registered<br>Registered<br>Registered               | Action<br>None<br>None<br>None         |   |
| Sched<br>ss Sch<br>8am<br>9am<br>10am                                                                                       | Jule II<br>sedule for Fa<br>Sunday | Campus<br>Attribute<br>Schedule Deta<br>Il Schedule Deta<br>All Semester 20<br>Monday                                                                                                    | alis<br>121<br>Tuesday | Wednesday   | Thursday | Friday<br>Vissk-samer<br>Banas<br>Banas | Saturday |           | Sumn<br>CRN<br>82355<br>82358<br>81617<br>82061<br>82730 | Tetalis<br>GEOL 101,<br>GEOL 101,<br>ENG 114,<br>SOC 201,<br>HIST 202, | Cre<br>3<br>1<br>3<br>3 | c Title<br>Earth Science (GT<br>Earth Science Lab (<br>Introduction to Crea<br>Social Problems (G<br>U.S. History (LGT | Schedule<br>Lecture<br>Labor<br>Lecture<br>Educa<br>Lecture | Status<br>Registered<br>Registered<br>Registered<br>Registered<br>Registered | Action<br>None<br>None<br>None<br>None |   |

1. From the Registration mode, select Schedule and Options

2. A summary of registered courses by semester appears.

|                          |                    | RSITY                                       |                                     |                                            |                            | CSU Pueblo                   |                  |  |
|--------------------------|--------------------|---------------------------------------------|-------------------------------------|--------------------------------------------|----------------------------|------------------------------|------------------|--|
|                          |                    | RSITY<br>O                                  |                                     |                                            |                            | CSU Pueblo                   | * 🖌              |  |
| ident • F                | Registration •     | Select a Ter                                | m • Register for Classe             | es                                         |                            |                              |                  |  |
| gister for               | r Classes          |                                             |                                     |                                            |                            |                              |                  |  |
| Bisterio                 | r clusses          |                                             |                                     |                                            |                            |                              |                  |  |
| ind Classes              | Enter CRNs PI      | ans Schedule                                | and Options                         |                                            | Click P                    | rinter icon to               |                  |  |
| ummary<br>erm: Fall Seme | ster 2021          |                                             |                                     |                                            | Prin                       | t Schedule                   |                  |  |
| CRN 0                    | Course, Section    | Cred                                        | Title                               | Schedule Type                              | Grade Mode                 | Status                       | Message 🔅        |  |
| 82355                    | GEOL 101, 001      | 3                                           | Earth Science (GT-SC2)              | Lecture                                    | Traditional                | Registered                   | Register on Web0 |  |
| 82358                    | GEOL 101L, 001     | 1                                           | Earth Science Lab (GT-SC1)          | Laboratory                                 | Traditional                | Registered                   | Register on Web0 |  |
| 81617                    | 81617 ENG 114, 003 |                                             | Introduction to Creative Writing (G | Lecture                                    | Traditional                | Registered                   | Register on Web0 |  |
| 82061                    | SOC 201, 001       | 3                                           | Social Problems (GT-SS1)            | Educational Tech                           | Traditional                | Registered                   | Register on Web0 |  |
| 82730                    | HIST 202, 003      | 3                                           | U.S. History II (GT-HI1)            | Lecture                                    | Traditional                | Registered                   | Register on Web0 |  |
|                          |                    |                                             |                                     | · 1                                        |                            |                              |                  |  |
| Schedule                 | Fall Semester 2021 |                                             |                                     |                                            |                            |                              |                  |  |
| am                       | Sunday             | Monday                                      | Tuesday                             | Wednesday                                  | Thursday                   | Friday                       | Saturday         |  |
|                          |                    |                                             |                                     | _                                          |                            |                              |                  |  |
| 2011                     | 20                 | noerslanding Human Di                       |                                     | understanding Human Diversity              |                            | Crunderstanding Human Divers |                  |  |
| am Gintrog               |                    | Introduction to Creative Writing<br>ST-AH1) |                                     | Introduction to Creative Writing<br>T-AH1) | Earth Science Lab (GT-SC1) | (GT-AH1)                     | 29               |  |
| am 🖉 Ea                  |                    | Earth Science (GT-SC2)                      |                                     | arth Science (GT-SC2)                      |                            | Earth Science (GT-SC2)       |                  |  |
| pm                       |                    |                                             |                                     |                                            |                            |                              |                  |  |
|                          |                    |                                             |                                     |                                            |                            |                              |                  |  |

3. To print, click on the **Printer** icon on the right-hand side.

4. Choose your printer and click the **Print** button.

|                                                                                                    |                                   |                             |             | CSU Pueblo                                                                                                    | Print         | 1 sheet of        | paper |
|----------------------------------------------------------------------------------------------------|-----------------------------------|-----------------------------|-------------|----------------------------------------------------------------------------------------------------|---------------|-------------------|-------|
| CSU Pueblo<br>Fail Semester 202<br>Inselfation Trained and University<br>Categor Procession Otto Major Interland<br>Department Process | 11 Schedule                       |                             |             |                                                                                                    | Destination   | ADM2028HC458 on P | •     |
| Tal<br>Distribute to Dealer Weing (C <sup>1</sup> 607)                                                                                 | Diverse Details<br>Dive Till Stat | Coall Room                  | CEN<br>ELET | Bedley Treas<br>BIDDING' 10 Young<br>North, Statutant, Frieg<br>No. (Stat Andre J. Frieg<br>No. (Stat Andre J. Statutantia Reson Con. 108                                                                                                    | Destination   |                   |       |
| Understanding/Kuman Shenitly                                                                                                    | SOC VID-BY                        | 34                          |             | BECOME - OF FORE -<br>BECOME INSTANTIAL TORIE<br>BECOME FORE - OF FORE - OF FORE - OF FORE - OF FORE<br>- OF FORE - OF FORE - OF FORE - OF FORE - OF FORE - OF FORE<br>- OF FORE - OF FORE - OF FO | Pages         | All               | -     |
| Earle Politices (27.651)<br>Earle Educes (27.672)                                                                                      | 800 30+ MH                        | ы<br>м                      | 8265        | 80300- 0100-<br>Min 100 Public (Her<br>80300- 01000-                                                                                                    | 5             |                   |       |
| Tell States of CEAPE                                                                                                    |                                   |                             |             | 1 (1 A) (2 (1 A))<br>Mar - Complete (A) Science, 103<br>Mar - Complete (A) Science, 103<br>Martine (Mar Martine)                                                                                                    | Copies        | 1                 |       |
| the second second                                                                                                    |                                   |                             |             | Newsley<br>1914 - USER<br>National Control Charactery 2014<br>National Line Annual<br>National Line Annual                                                                                                    | Copies        |                   |       |
| InterNeuro/Registered 16,088mg 16,0                                                                                                    | iu e                              |                             |             | Rende Relative Inde                                                                                                    | Lovert        | Landssans         | -     |
| Max Tamaranga kati 1 adada ada Tudar                                                                                                   |                                   |                             |             |                                                                                                    | Layout        | Lanuscape         | •     |
| Another<br>The lot a general rise of gind form at the                                                                                  | the Devrined and etherhile        | for a sensitiv dama         | here        |                                                                                                    | Color         | Black and white   | *     |
| Sunday Monday                                                                                                    | Tuesday Wednesday 1               | Dwindey Fride               | , e         | all rainy                                                                                                    |               |                   |       |
| Tiges (Color Mag)                                                                                                    | Code times                        | Street International Street |             |                                                                                                    | More estinge  |                   |       |
| ja.                                                                                                    |                                   |                             |             |                                                                                                    | wore settings |                   | *     |
| jau<br>(3. min), t<br>(3. min), t                                                                                                    | (1. Marin 1<br>pitture            | 23. Maters<br>(27. Maters)  |             |                                                                                                    |               |                   |       |
|                                                                                                    |                                   |                             |             |                                                                                                    |               |                   |       |
|                                                                                                    |                                   |                             |             |                                                                                                    |               |                   |       |
|                                                                                                    |                                   |                             |             |                                                                                                    |               |                   |       |
|                                                                                                    |                                   |                             |             |                                                                                                    |               |                   |       |
|                                                                                                    |                                   |                             |             |                                                                                                    |               |                   |       |
| Nga /Sarrarangyrikali.is.ushcinis.ushc/buller#                                                                                         |                                   |                             |             |                                                                                                    |               |                   |       |
|                                                                                                    |                                   |                             |             |                                                                                                    |               | Print Ca          | ncel  |